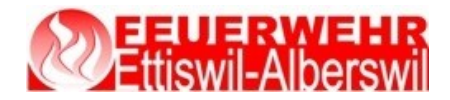

# Bedienungsanleitung LODUR Feuerwehr Ettiswil-Alberswil

### Öffne die folgende Website: <u>www.lodur-lu.ch/ettiswil-alberswil</u>

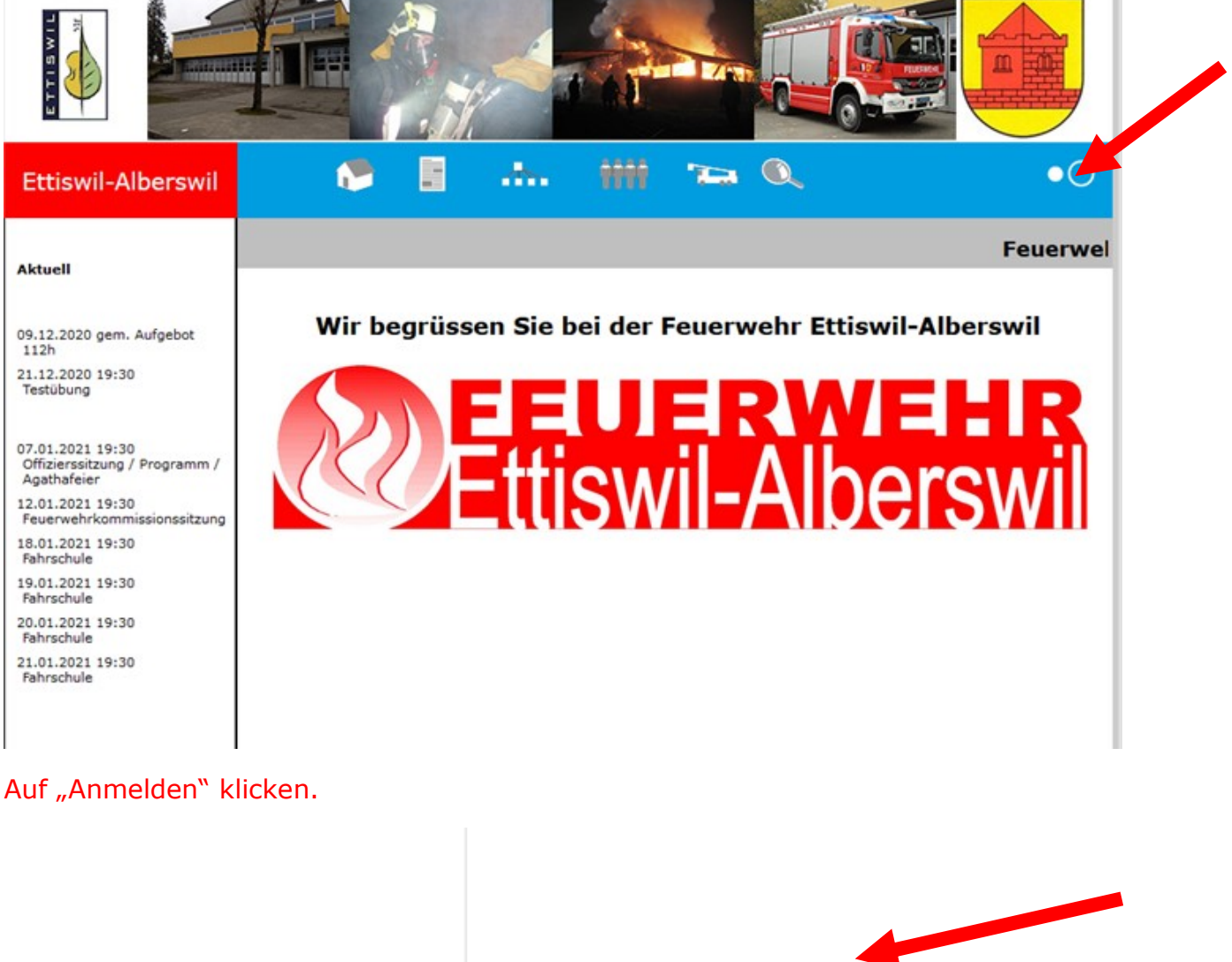

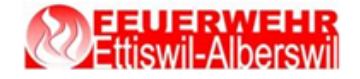

| Benutzername | mamus                   |  |
|--------------|-------------------------|--|
| Passwort     | •••••                   |  |
|              | Anmelden                |  |
|              | Zugangsdaten vergessen? |  |

Benutzername und Passwort eingeben und mit "Anmelden" bestätigen.

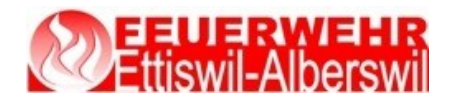

## <u>Übersicht</u>

|                                                                                                    | R                                                                                                    |                                                                      |              |                                                                                                    |                                                                                                    |                                                                   |                        |
|----------------------------------------------------------------------------------------------------|----------------------------------------------------------------------------------------------------|----------------------------------------------------------------------|--------------|----------------------------------------------------------------------------------------------------|----------------------------------------------------------------------------------------------------|-------------------------------------------------------------------|------------------------|
| ?   🖲   3                                                                                                    | ]                                                                                                    |                                                                      |              |                                                                                                    |                                                                                                    |                                                                   | $oldsymbol{ightarrow}$ |
| Sdt Muster M x<br>P Teststrasse   6218 Ett. vil                                                                                                    |                                                                                                    | Gruppeneinteilun                                                     | g Funktionen |                                                                                                    | 26 <sup>2020</sup> Nov                                                                                                    | ember<br>erstag <                                                 | >                      |
| Janresprogramm                                                                                                    |                                                                                                    |                                                                      |              |                                                                                                    |                                                                                                    |                                                                   |                        |
| Nr. Tag Datum                                                                                                    | 2019 2020 2021 Alle -<br>Zeit Thema Dienst                                                                                                    | Persönlich                                                           | Grof tzungen | Verantwortlich                                                                                                    | Aufgebot Mat                                                                                                    | erial Art                                                         |                        |
| Kr. Tag Datum :<br>Di 16.03.2021                                                                                                    | 2019         2020         2021         Alle         -           Zeit         Thema         Dienst         1           19:30-22:00         Gesamtübung         -                                                                                                    | Persönlich<br>Info                                                   | Grot tzungen | Verantwortlich<br>Lt Müller Matthias                                                                                                    | Aufgebot Mat<br>Ganze Feuerwehr                                                                                                    | erial Art<br>Übung                                                | ^                      |
| K         G3         G3         G3           Nr.         Tag         Datum         3           Di         16.03.2021         3           Mo         10.05.2021         3                                                                                                    | 2019         2020         2021         Alle         -           Zeit         Thema   Dienst         Dienst         -           19:30-22:00         Gesamtübung         -         -           19:30-22:00         Gesamtübung         -         -                                                                                                    | - Persönlich<br>Info                                                 | Gro! tzungen | Verantwortlich<br>Lt Müller Matthias<br>Lt Müller Matthias                                                                                                    | Aufgebot Mat<br>Ganze Feuerwehr<br>Ganze Feuerwehr                                                                                                    | erial Art<br>Übung<br>Übung                                       | ^                      |
| K         G3         G3         A           Nr.         Tag         Datum         3           Di         16.03.2021         3           Mo         10.05.2021         5           Fr         18.06.2021         3                                                                                                    | 2019         2020         2021         Alle           Zeit         Thema         Dienst           19:30-22:00         Gesamtübung         1           19:30-22:00         Frühlingshauptübung         1                                                                                                    | Persönlich<br>Info                                                   | Grot tzungen | Verantwortlich<br>Lt Müller Matthias<br>Lt Müller Matthias<br>Oblt Christen Roland<br>Lt Müller Matthias                                                                                                    | Aufgebot Mat<br>Ganze Feuerwehr<br>Ganze Feuerwehr<br>Ganze Feuerwehr                                                                                                    | erial Art<br>Übung<br>Übung<br>Übung                              | ^                      |
| K         GS         GS         Model           Nr.         Tag         Datum         Datum | 2019         2020         2021         Alle           Zeit         Thema   Dienst           19:30-22:00         Gesamtübung           19:30-22:00         Frühlingshauptübun           19:30-22:00         Frühlingshauptübun           19:30-22:00         Agathafeier in Ettigu                                                                                                    | Persönlich<br>Info                                                   | Grot tzungen | Verantwortlich<br>Lt Müller Matthias<br>Lt Müller Matthias<br>Oblt Christen Roland<br>Lt Müller Matthias<br>Hptm Häfliger Roger                                                                                                    | Aufgebot Mat<br>Ganze Feuerwehr<br>Ganze Feuerwehr<br>Ganze Feuerwehr<br>Ganze Feuerwehr                                                                                                 | erial Art<br>Übung<br>Übung<br>Übung<br>Anlässe                   |                        |
| K         GG3         GG3         GG3           Nr.         Tag         Datum         1           Di         16.03.2021         1         1           Fr         18.06.2021         1         1           Sa         26.06.2021         0         0           Do         09.09.2021         0         0                                                                                                    | 2019         2020         2021         Alle           Zeit         Thema   Diensit           19:30-22:00         Gesamtübung           19:30-22:00         Frühlingshautbünn           19:00-22:05         Agathafeier Littisv           19:00-22:05         Gesamtübung                                                                                                    | <ul> <li>Persönlich</li> <li>Info</li> <li>g</li> <li>wil</li> </ul> | Grot tzungen | Verantwortlich           Lt Müller Matthias           Lt Müller Matthias           Oblt Christen Roland           Lt Müller Matthias           Hptm Hafliger Roger           Lt Müller Matthias                                                                                                    | Aufgebot     Mat       Ganze Feuerwehr        Ganze Feuerwehr        Ganze Feuerwehr        Ganze Feuerwehr        Ganze Feuerwehr                                                       | erial Art<br>Übung<br>Übung<br>Übung<br>Anlässe<br>Übung          |                        |
| ▶         ▼         ■         ■         ■         ■         ■         ■         ■         ■         ■         ■         ■         ■         ■         ■         ■         ■         ■         ■         ■         ■         ■         ■         ■         ■         ■         ■         ■         ■         ■         ■         ■         ■         ■         ■         ■         ■         ■         ■         ■         ■         ■         ■         ■         ■         ■         ■         ■         ■         ■         ■         ■         ■         ■         ■         ■         ■         ■         ■         ■         ■         ■         ■         ■         ■         ■         ■         ■         ■         ■         ■         ■         ■         ■         ■         ■         ■         ■         ■         ■         ■         ■         ■         ■         ■         ■         ■         ■         ■         ■         ■         ■         ■         ■         ■         ■         ■         ■         ■         ■         ■         ■         =         ■         ■         ■                                                                                                    | 2019         2020         2021         Alle           Zeit         Thema   Diensity           19:30-22:00         Gesamtüburg         1           19:30-22:00         Gesamtüburg         1           19:30-22:00         Gesamtüburg         1           19:30-22:00         Gesamtüburg         1           19:30-22:00         Gesamtüburg         1           19:30-22:00         Gesamtüburg         1 | Persönlich     Info  g wil                                           | Grot tzungen | Verantwortlich           Lt Müller Matthias           Lt Müller Matthias           Oblt Christen Roland           Lt Müller Matthias           Hptm Häfliger Roger           Lt Müller Matthias           Lt Müller Matthias           Lt Müller Matthias           Lt Müller Matthias           Lt Müller Matthias           Lt Müller Matthias | Aufgebot     Mat       Ganze Feuerwehr     Ganze Feuerwehr       Ganze Feuerwehr     Ganze Feuerwehr       Ganze Feuerwehr     Ganze Feuerwehr       Ganze Feuerwehr     Ganze Feuerwehr | erial Art<br>Übung<br>Übung<br>Übung<br>Anlässe<br>Übung<br>Übung | ^                      |

Hier stehen die Übungs- und Kursdaten. Es kann ausgewählt wählen, ob man alle Daten der ganzen Feuerwehr sehen möchte, oder nur die persönlichen Übungs- und Kursdaten und welches Jahr angezeigt werden soll.

Hier ist die Liste mit den verschiedenen Modulen abrufbar, das Menu.

Mittels csv- oder ics-Datei können die eigenen Übungsdaten direkt ins Smartphone oder Outlook übernommen werden. Entsprechende Datei auf Festplatte speichern und ins Medium importieren.

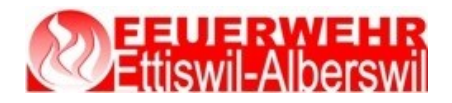

#### Login und Passwort

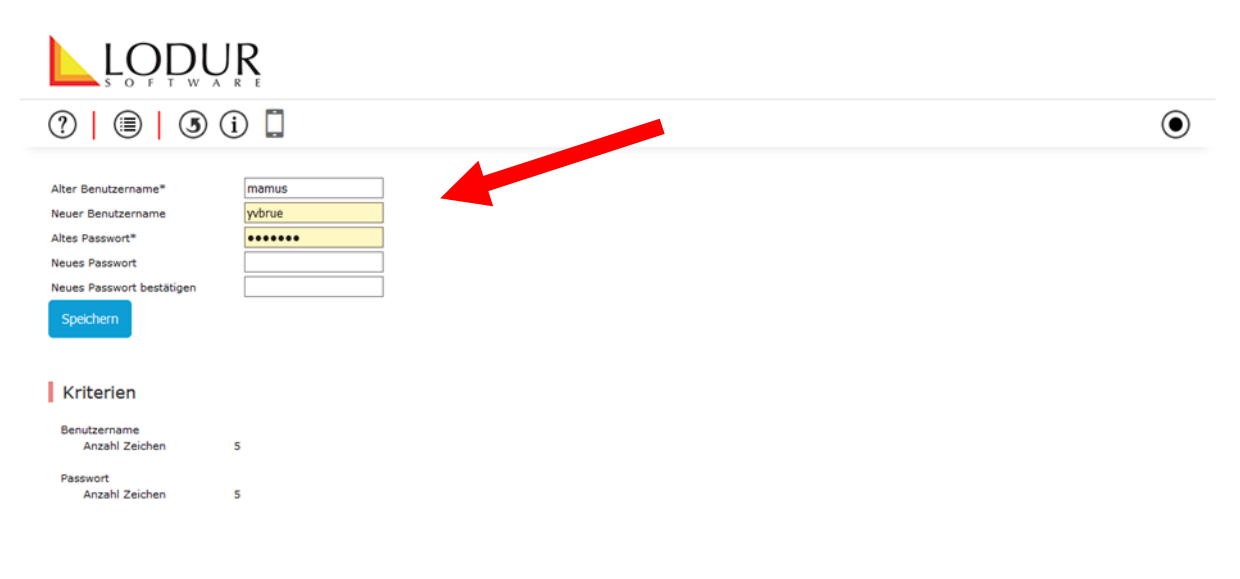

Hier können der Benutzername und das Passwort geändert werden. Mit "Speichern" bestätigen.

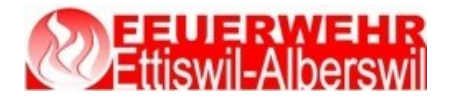

#### <u>Übungsabmeldung</u>

#### Es gilt folgende Absenzenregelung:

Unentschuldigtes Fernbleiben wird nach Art.18 und Art. 31 des Feuerwehrreglements gehandhabt.
Entschuldigungen werden nur in Ausnahmefällen toleriert.

- Wer verhindert ist, einen kommandierten Dienst anzutreten, muss spätestens eine Stunde vor Übungsbeginn eine schriftliche Entschuldigung mittels Lodur einreichen, ansonsten gilt die Absenz als unentschuldigt.
- Bei ausnahmsweiser telefonischer Abmeldung vor der Übung, muss innerhalb 24 Stunden eine schriftliche Begründung per E-Mail an die FW-Administration (y.bruehlmann@bluewin.ch) nachgereicht werden. Ansonsten gilt das Fernbleiben als unentschuldigt.
- Eine Abmeldung nach Übungsbeginn gilt immer als unentschuldigt!
- Unentschuldigte Absenzen werden wie folgt behandelt:
  - Jede unentschuldigte Absenz wird mit einer Busse von CHF 50.- geahndet.
  - Allen Eingeteilten, die 3 oder mehr Absenzen aufweisen (entschuldigt oder unentschuldigt),
    - können zu einer Feuerwehrkommissionssitzung aufgeboten werden.

Für längere Abwesenheiten wie RS, Auslandaufenthalte

etc. ist beim Kommando eine Dispens für die entsprechende Zeit einzufordern und eine schriftliche Abmeldung über Lodur zu tätigen.

|                                                                                                | ₽₽₽<br>Ettisv<br>_QD                                                                                  | vil-Albe                                                                                                    | <b>HR</b><br>rswi |                             |                                                                                                    | Bedi                                                                                                    | enungsanleit                                                                                 | ung LODUR         |
|------------------------------------------------------------------------------------------------|----------------------------------------------------------------------------------------------------|----------------------------------------------------------------------------------------------------|-------------------|-----------------------------|----------------------------------------------------------------------------------------------------|----------------------------------------------------------------------------------------------------|----------------------------------------------------------------------------------------------|-------------------|
| ?                                                                                              |                                                                                                    | ) (Ì                                                                                                    |                   |                             |                                                                                                    |                                                                                                    |                                                                                              | $oldsymbol{igen}$ |
| Melden Si                                                                                      | ie sich für e<br>- Bis<br>- Bis<br>                                                                   | eine Periode ab (WI<br>Grund<br>Grund                                                                                                    | K, Ferien usw.):  | 3emerkungen                 |                                                                                                    |                                                                                                    |                                                                                              |                   |
| Datum                                                                                          | Zeit                                                                                                  | ,                                                                                                    |                   |                             |                                                                                                    |                                                                                                    |                                                                                              |                   |
|                                                                                                |                                                                                                    | Thema   Dienst                                                                                                    | Übungsstoff       | Grobzielsetzungen           | Verantwortlich                                                                                                    | Aufgebot                                                                                                    | Abmelde                                                                                      |                   |
| 21.12.2020                                                                                     | 19:30-22:00                                                                                           | Thema   Dienst                                                                                                    | Übungsstoff       | Grobzielsetzungen<br>Muster | Verantwortlich                                                                                                    | Aufgebot                                                                                                    | Abmelde<br>Abmelden                                                                          | A                 |
| 21.12.2020<br>16.03.2021                                                                       | 19:30-22:00<br>19:30-22:00                                                                            | Thema   Dienst<br>Testübung<br>Gesamtübung                                                                                                | Übungsstoff       | Grobzielsetzungen<br>Muster | Verantwortlich<br>Lt Müller Matthias                                                                                                    | Aufgebot<br>Ganze Feuerwehr                                                                                                | Abmelde<br>Abmelden<br>Abmelden                                                              | ^                 |
| 21.12.2020<br>16.03.2021<br>10.05.2021                                                         | 19:30-22:00<br>19:30-22:00<br>19:30-22:00                                                             | Thema   Dienst<br>Testübung<br>Gesamtübung<br>Gesamtübung                                                                                 | Übungsstoff       | Grobzielsetzungen<br>Muster | Verantwortlich<br>Lt Müller Matthias<br>Lt Müller Matthias                                                                                                    | Aufgebot<br>Ganze Feuerwehr<br>Ganze Feuerwehr                                                                             | Abmelde<br>Abmelden<br>Abmelden<br>Abmelden                                                  | ^                 |
| 21.12.2020<br>16.03.2021<br>10.05.2021<br>18.06.2021                                           | 19:30-22:00<br>19:30-22:00<br>19:30-22:00<br>19:30-22:00                                              | Thema   Dienst<br>Testübung<br>Gesamtübung<br>Gesamtübung<br>Frühlingshauptübung                                                          | Übungsstoff       | Grobzielsetzungen<br>Muster | Verantwortlich<br>Lt Müller Matthias<br>Lt Müller Matthias<br>Oblit Christen Roland<br>Lt Müller Matthias                                                                   | Aufgebot<br>Ganze Feuerwehr<br>Ganze Feuerwehr<br>Ganze Feuerwehr                                                          | Abmelde<br>Abmelden<br>Abmelden<br>Abmelden<br>Abmelden                                      | ^                 |
| 21.12.2020<br>16.03.2021<br>10.05.2021<br>18.06.2021<br>26.06.2021                             | 19:30-22:00<br>19:30-22:00<br>19:30-22:00<br>19:30-22:00<br>19:00-23:59                               | Thema   Dienst<br>Testübung<br>Gesamtübung<br>Frühlingshauptübung<br>Agathafeier in Ettiswil                                              | Übungsstoff       | Grobzielsetzungen<br>Muster | Verantwortlich<br>Lt Müller Matthias<br>Lt Müller Matthias<br>Oblit Christen Roland<br>Lt Müller Matthias<br>Hptm Häfliger Roger                                            | Aufgebot<br>Ganze Feuerwehr<br>Ganze Feuerwehr<br>Ganze Feuerwehr<br>Ganze Feuerwehr                                       | Abmelde<br>Abmelden<br>Abmelden<br>Abmelden<br>Abmelden<br>Abmelden                          |                   |
| 21.12.2020<br>16.03.2021<br>10.05.2021<br>18.06.2021<br>26.06.2021<br>09.09.2021               | 19:30-22:00<br>19:30-22:00<br>19:30-22:00<br>19:30-22:00<br>19:00-23:59<br>19:30-22:00                | Thema   Dienst<br>Testübung<br>Gesamtübung<br>Gesamtübung<br>Frühlingshauptübung<br>Agathafeier in Ettiswil<br>Gesamtübung                | Übungsstoff       | Grobzielsetzungen<br>Muster | Verantwortlich Lt Müller Matthias Lt Müller Matthias Oblit Christen Roland Lt Müller Matthias Hptm Häfliger Roger Lt Müller Matthias                                        | Aufgebot<br>Ganze Feuerwehr<br>Ganze Feuerwehr<br>Ganze Feuerwehr<br>Ganze Feuerwehr<br>Ganze Feuerwehr<br>Ganze Feuerwehr | Abmelde<br>Abmelden<br>Abmelden<br>Abmelden<br>Abmelden<br>Abmelden<br>Abmelden              |                   |
| 21.12.2020<br>16.03.2021<br>10.05.2021<br>18.06.2021<br>26.06.2021<br>09.09.2021<br>29.09.2021 | 19:30-22:00<br>19:30-22:00<br>19:30-22:00<br>19:30-22:00<br>19:00-23:59<br>19:30-22:00<br>19:30-22:00 | Thema   Dienst<br>Testübung<br>Gesamtübung<br>Gesamtübung<br>Frühlingshauptübung<br>Agathafeier in Ettiswil<br>Gesamtübung<br>Gesamtübung | Übungsstoff       | Grobzielsetzungen<br>Muster | Verantwortlich<br>Lt Müller Matthias<br>Lt Müller Matthias<br>Obit Christen Roland<br>Lt Müller Matthias<br>Hptm Häfliger Roger<br>Lt Müller Matthias<br>Lt Müller Matthias | Aufgebot<br>Ganze Feuerwehr<br>Ganze Feuerwehr<br>Ganze Feuerwehr<br>Ganze Feuerwehr<br>Ganze Feuerwehr<br>Ganze Feuerwehr | Abmelder<br>Abmelden<br>Abmelden<br>Abmelden<br>Abmelden<br>Abmelden<br>Abmelden<br>Abmelden |                   |

In dieser Maske werden Abwesenheiten über eine längere Dauer erfasst, wie z.B. Militärdienst, Ferien, Unfall etc. Startdatum bei "Von" und Enddatum bei "Bis" eintragen, Grund auswählen. Mit "Abmelden" bestätigen.

In der unteren Tabelle können Abmeldungen für einzelne Übungen getätigt werden. Bei der entsprechenden Übung auf "Abmelden" klicken, jeweils den entsprechenden Grund angeben und mit speichern bestätigen.

Über das "i" können immer Bedienungsanleitungen zum entsprechenden Modul angesehen werden.

| ? I (1) (3) (1)                                                                                                    |       |  |  |  |  |  |  |  |
|----------------------------------------------------------------------------------------------------|-------|--|--|--|--|--|--|--|
|                                                                                                    | ullet |  |  |  |  |  |  |  |
| Melden Sie sich für eine Periode ab (WK, Ferien usw.):         Beginnt am       - Endet am         Grund       Bemerkungen         Beginnt am       - Down         Abmelden       - Down                          |       |  |  |  |  |  |  |  |
| Beginnt<br>am         Endet am         Thema/Dienst         Verantwortlich         Aufgebot         Grund         Bemerkung           21.12.2020         21.12.2020         Testübung         Krankheit         X | 0     |  |  |  |  |  |  |  |
| Melden Sie sich für eine Übung ab:                                                                                                    |       |  |  |  |  |  |  |  |
| Datum Zeit Thema   Dienst Übungsstoff Grobzielsetzungen Verantwortlich Aufgebot Abmelden                                                                                                    |       |  |  |  |  |  |  |  |
| 16.03.2021 19:30-22:00 Gesamtübung Lt Müller Matthias Ganze Feuerwehr Abmelden                                                                                                    |       |  |  |  |  |  |  |  |
| 10.05.2021 19:30-22:00 Gesamtübung Lt Müller Matthias Ganze Feuerwehr Abmelden                                                                                                    |       |  |  |  |  |  |  |  |
| 18.05.2021 19:30-22:00 Frühlingshauptübung Oblt Christen Roland<br>Lt Müller Matthias Ganze Feuerwehr Abmelden                                                                                                    |       |  |  |  |  |  |  |  |
| 26.05.2021 19:00-23:59 Agathafeier in Ettiswil Hptm Häfliger Roger Ganze Feuerwehr Abmelden                                                                                                    |       |  |  |  |  |  |  |  |

Die Abmeldung von der gewählten Übung wird nun hier dargestellt und kann per Klick auf "X" wieder rückgängig gemacht werden.

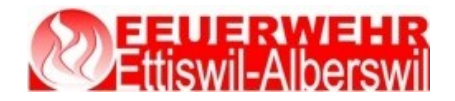

### **Selbstmutation**

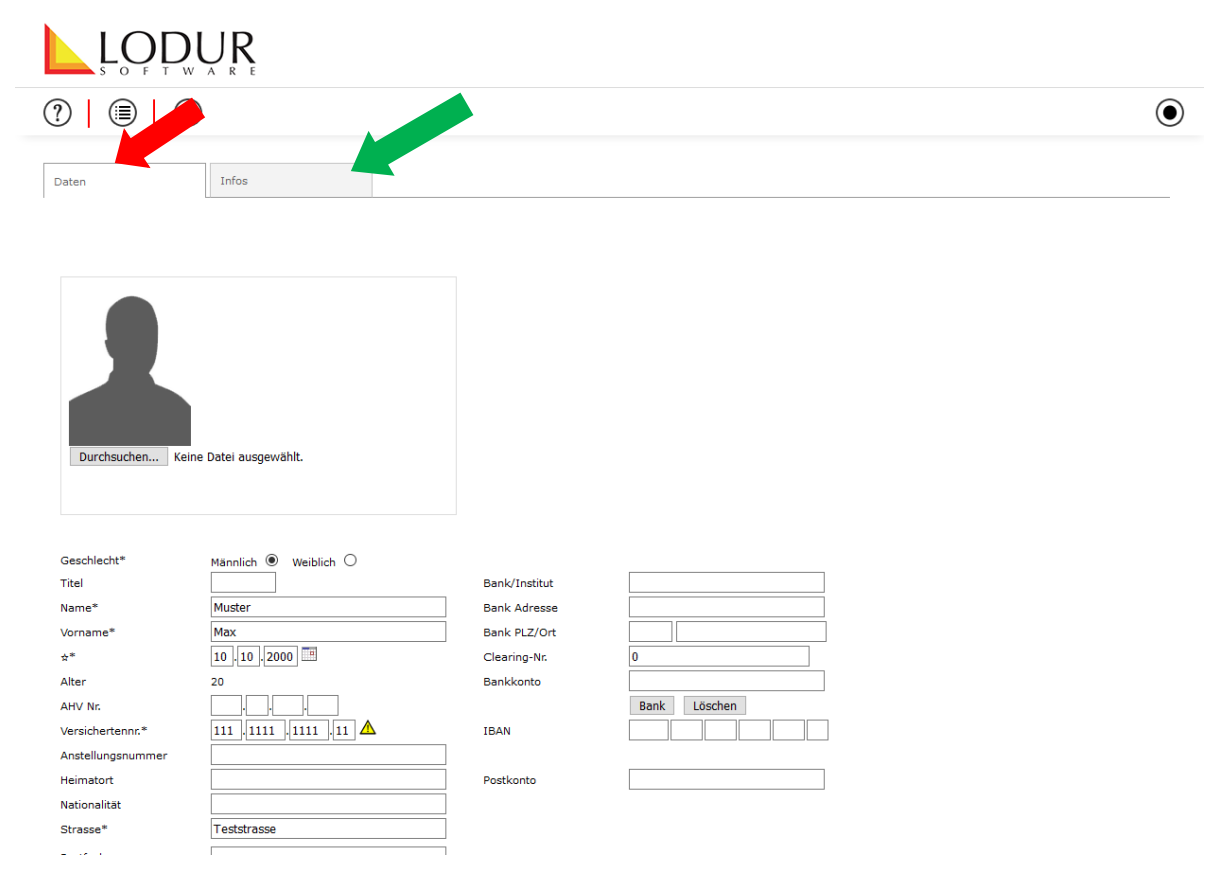

Bitte die persönlichen Daten kontrollieren und bei Änderungen die Anpassung vornehmen. Mit "Speichern" bestätigen.

Aktuelle Natel-Nr. und korrekte E-Mail sind sehr wichtig, da über diese beiden Funktionen direkt via Lodur Informationen versendet werden können.

Bei der Lasche Infos können weitere Personaldaten eingefügt und aktualisiert werden. Mit "Speichern" bestätigen.

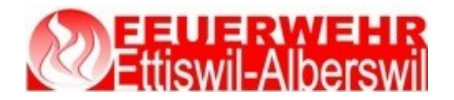

Bedienungsanleitung LODUR

## Persönlicher Text

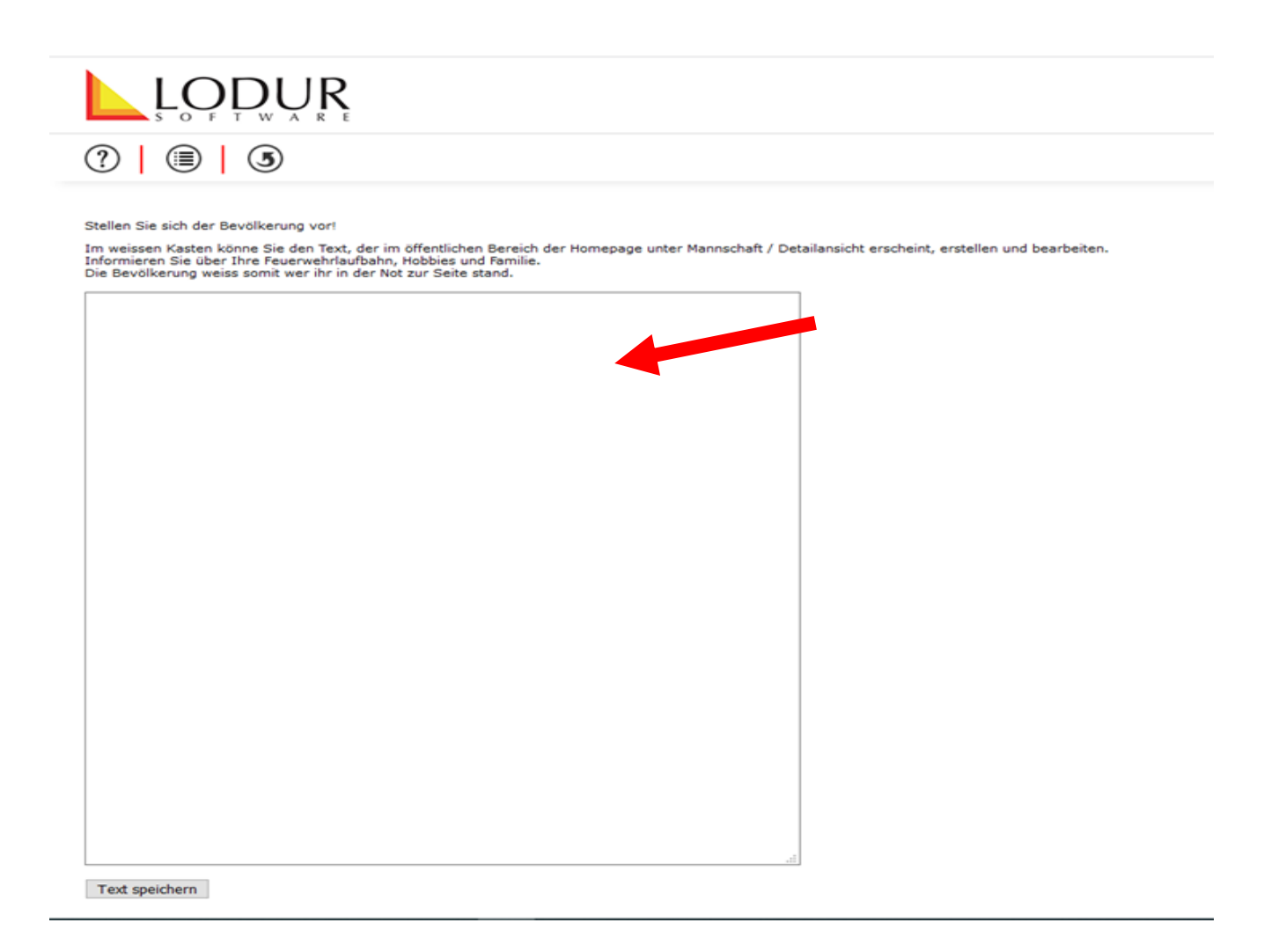

Persönlicher Text, der hier erfasst wird, erscheint auf der Lodur-Startseite unter der Rubrik Mannschaft beim entsprechenden AdF im "Detail".

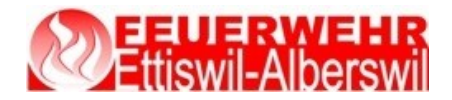

### <u>Logout</u>

| ? 🗐 3                                                                                   |                        |                                                                                                    |                     |                 |
|-----------------------------------------------------------------------------------------|------------------------|----------------------------------------------------------------------------------------------------|---------------------|-----------------|
| Sdt Muster Max<br>Teststrasse   6218 Ettiswil                                           | Gruppeneinteilung      | Funktionen                                                                                                    | 26 Novem            | nber<br>tag < > |
| Abmeldung<br>Nr.:   Datum: 21.12.2020   Zeit: 19:30-22:00   Thema/Die<br>Jahresprogramm | nst: Testübung         |                                                                                                    |                     |                 |
| 📕 🗙 🚳 📧 🐊 2018   2019   <b>2020</b>                                                     | 2021 Alle - Persönlich | Colored and the second second s | tofactor the second |                 |
| Fr 24.01.2020 19:00-23:59 Agathafeie                                                    | in                     | Grobzielsetzungen Verantwortlich<br>Hptm Häfliger Roger                                                                                                    | Ganze Feuerwehr     | Anlässe         |
| Di 04.02.2020 19:00-23:59 Agathafeie<br>Kottwil                                         | in                     | Hptm Häfliger Roger                                                                                                    | Ganze Feuerwehr     | Anlässe         |
|                                                                                         | Tauch- &               | Kennen das verschiedene<br>Abfangen von Wasser und                                                                                                    |                     |                 |

Von Lodur abmelden.